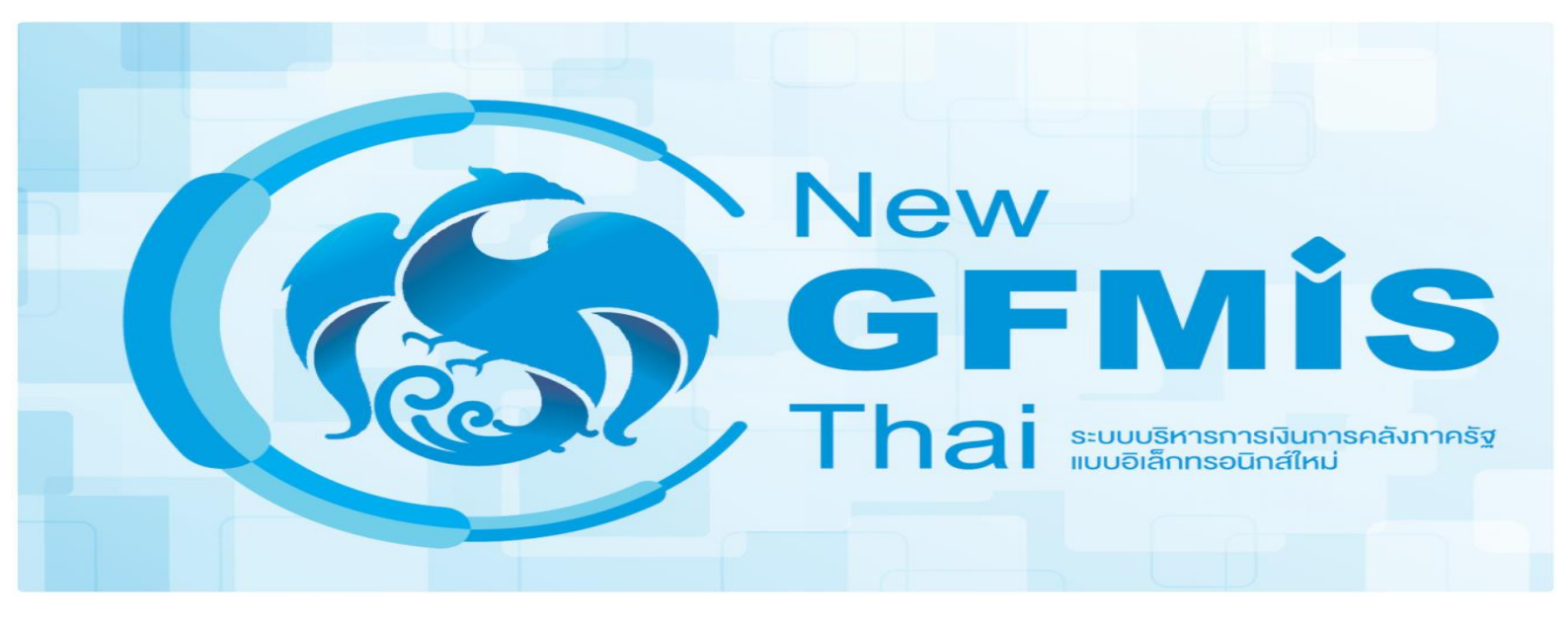

# คู่มือการเข้าใช้งานระบบ New GFMIS Thai

## คู่มือการเข้าใช้งานระบบ (New GFMIS Thai)

### สารบัญ

| 1. | การเข้าใช้งานระบบ New GFMIS Thai                                            |      |
|----|-----------------------------------------------------------------------------|------|
|    | 1.1 การเข้าใช้งานระบบ New GFMIS Thai โดยใช้รหัสผู้ใช้งาน (User Name)        | 1-1  |
|    | 1.2 การเข้าใช้งานระบบ New GFMIS Thai โดยใช้ Token Key                       | 1-2  |
|    | 1.3 การยืนยันตัวตนเข้าใช้งานระบบ New GFMIS Thai เมื่อเข้าใช้งานระบบครั้งแรก | 1-5  |
| 2. | การเปลี่ยนรหัสผ่าน                                                          | 2-5  |
|    | 2.1 การเปลี่ยนรหัสผ่าน กรณีเข้าระบบโดยใช้รหัสผู้ใช้งานครั้งแรก              | 2-6  |
|    | 2.2 การเปลี่ยนรหัสผ่าน กรณีรหัสผู้ใช้งานหมดอายุ                             | 2-8  |
|    | 2.3 การเปลี่ยนรหัสผ่าน รหัสผู้ใช้งาน (User Name)                            | 2-10 |
|    | 2.4 การเปลี่ยนรหัสผ่าน GFMIS Token Key                                      | 2-12 |
| 3. | การเปลี่ยนแปลงข้อมูล User Profile                                           | 3-14 |
|    | 3.1 การเปลี่ยนข้อมูล User Profile (ข้อมูลส่วนตัว และสังกัดหน่วยงาน)         | 3-14 |
|    | 3.2 การพิมพ์แบบฟอร์มลงทะเบียนผู้ใช้งานระบบ New GFMIS Thai จากระบบ           | 3-16 |
|    | 3.3 การ Upload ไฟล์แบบฟอร์มลงทะเบียนผู้ใช้งานระบบ New GFMIS Thai เข้าระบบ   | 3-17 |

### 1. การเข้าใช้งานระบบ New GFMIS Thai

ระบบ New GFMIS Thai สามารถเข้าใช้งานได้ 2 วิธี คือเข้าระบบโดยใช้ GFMIS Token Key และรหัสผ่าน 5 หลัก (PIN) หรือเข้าระบบโดยใช้รหัสผู้ใช้งาน (User Name) และรหัสผ่าน 8 หลัก (Password)

### 1.1 การเข้าใช้งานระบบ New GFMIS Thai โดยใช้รหัสผู้ใช้งาน (User Name)

- - 1.1.2 จะปรากฏ หน้าจอ ให้ระบุรหัสผู้ใช้งาน (User Name) และ รหัสผ่าน (Password)

|   | New<br>GFMIS<br>Thai wareade                                   |    |
|---|----------------------------------------------------------------|----|
|   | ชื่อผู้ใช้ระบบ                                                 |    |
|   | ระบุรหัสผู้ใช้งาน 15 หลัก                                      |    |
|   | รหัสผ่าน                                                       |    |
|   | ระบุรหัสผ่าน 8 หลัก                                            |    |
|   | 🗌 จดจำฉันไว้ในระบบ                                             |    |
|   | เข้าสู่ระบบ                                                    |    |
|   |                                                                |    |
|   |                                                                |    |
| N | sw GFMIS Thai ระบบบริหารการเงินการคลังภาครัฐแบบอิเล็กทรอนิกสให | и. |

1.1.3 หากสามารถเข้าระบบ New GFMIS Thai ได้ จะปรากฏหน้าจอ Portal ดังรูป โดยระบบจะแสดง ชื่อ รหัสผู้ใช้งานในระบบ New GFMIS Thai และกล่องระบบงาน ตามที่ได้รับสิทธิ

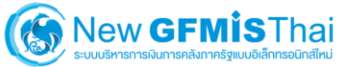

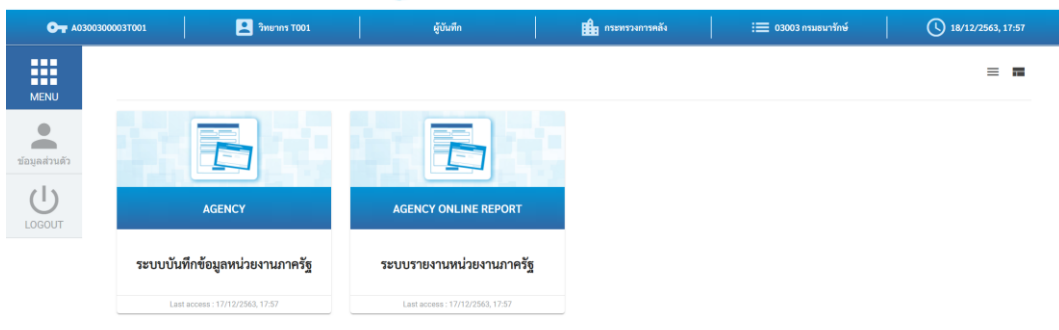

1.2 การเข้าใช้งานระบบ New GFMIS Thai โดยใช้ Token Key

## คู่มือการเข้าใช้งานระบบ (New GFMIS Thai)

- เชื่อมต่อ Token Key เข้ากับเครื่องคอมพิวเตอร์ และเข้าระบบ New GFMIS Thai ผ่าน Chrome 1.2.1 Browser 🧕 URL <u>https://portal.gfmis.go.th/</u> เลือก Login by Token GFMIS PORTAL ٥ ← → C portal.gfmis.go.th in?returnUrl=%2F ☆ िल -New 🔒 Login by User ID 🕞 Login by Toke มบบริหารการเงินการคลังภาครัฐ มอเล็กทรอนิกส์ใหม่
  - 1.2.2 จะปรากฏ dialog แสดง Token Key คลิก OK

| Select a certificate                      |                        |                  |       |
|-------------------------------------------|------------------------|------------------|-------|
| Select a certificate to authenticate your | self to portal-uat.gfm | is.go.th:443     |       |
| Subject                                   | lssuer                 | Serial           |       |
| A03004000048001                           | GFMIS CA1              | 7E00035976914F0B | B8    |
|                                           |                        |                  |       |
|                                           |                        |                  |       |
|                                           |                        |                  |       |
|                                           |                        |                  |       |
| Certificate information                   |                        | ок с             | ancel |

1.2.3 กรอกรหัสผ่าน Token 5 หลัก (PIN) และคลิกตกลง ตามรูป

| Token Logon         | ×                                      |
|---------------------|----------------------------------------|
|                     | SafeNet Authentication Client          |
| Enter the Token Pas | sword                                  |
| Token Name:         | A03004000048001                        |
| Token Password:     | ••••• <u>ระบุรหัสผ่าน 5 หลัก (PIN)</u> |
|                     | Current Language: EN                   |
| This is an unlicens | ed copy for evaluation use only.       |
|                     | OK Cancel                              |

1.2.4 ถ้าสามารถเข้าระบบ New GFMIS Thai ได้ จะปรากฏหน้าจอ Portal ดังรูป แสดงชื่อ รหัส ผู้ใช้งานในระบบ New GFMIS Thai และกล่องระบบงาน ตามที่ได้รับสิทธิ

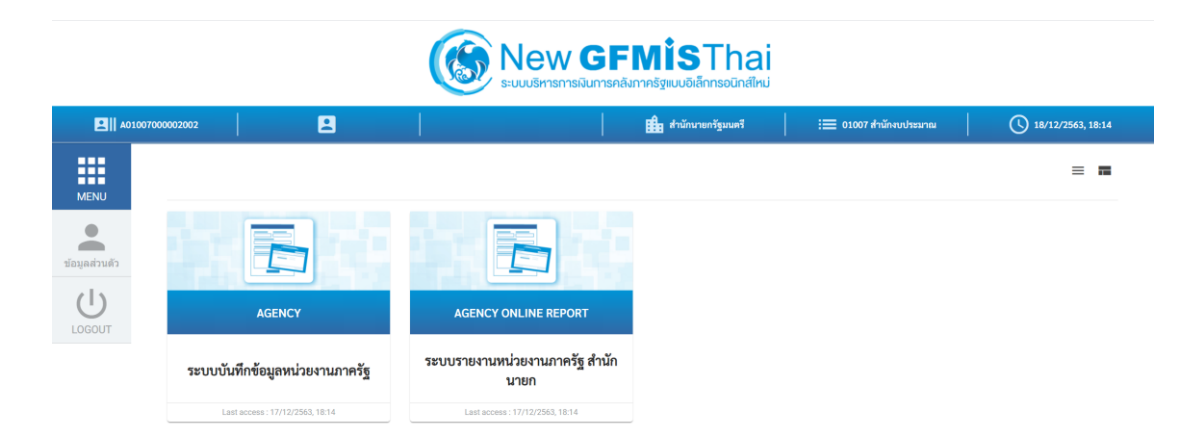

### 1.3 การยืนยันตัวตนเข้าใช้งานระบบ New GFMIS Thai เมื่อเข้าใช้งานระบบครั้งแรก

สำหรับระบบ New GFMIS Thai เมื่อผู้ใช้งานเข้าระบบในครั้งแรก หลังจากได้รับ Token Key หรือ รหัสผู้ใช้งาน (User Name) ให้ดำเนินการเลือกตามรูป

- 1) Requested scopes เลือก Approve Always
- 2) Requested attributes เลือก Select All

Continue

3) กดปุ่ม

| IDENTITY SERVER |                                                                                              |                      |  |
|-----------------|----------------------------------------------------------------------------------------------|----------------------|--|
|                 |                                                                                              |                      |  |
|                 | OPENID USER CLAIMS                                                                           |                      |  |
|                 | lam-portal-password application requests access to your p                                    | file information     |  |
|                 | Requested scopes                                                                             |                      |  |
|                 | <ul> <li>address</li> <li>phone</li> <li>profile</li> <li>email</li> </ul>                   |                      |  |
|                 | Approve Once     Approve Always                                                              |                      |  |
|                 | Requested attributes<br>By selecting following attributes I agree to share them with the abs | re service provider. |  |
|                 | 2 Select All                                                                                 |                      |  |
|                 | Username *                                                                                   | *                    |  |
|                 | SN*                                                                                          |                      |  |
|                 | Mandatory claims are marked with an asterisk ( $^{\star}$ )                                  |                      |  |
|                 | By approving, you agree to our Privacy Policy                                                |                      |  |
|                 | 3 Continue Dony                                                                              |                      |  |
|                 |                                                                                              |                      |  |

<u>หมายเหตุ</u> ในการดำเนินการดังกล่าวจะดำเนินการครั้งแรก และครั้งเดียวในการเข้าใช้งานระบบ New GFMIS Thai

### 2. การเปลี่ยนรหัสผ่าน

เพื่อความความปลอดภัยควรเปลี่ยนรหัสผ่านทุก 3 เดือน

### 2.1 การเปลี่ยนรหัสผ่าน กรณีเข้าระบบโดยใช้รหัสผู้ใช้งานครั้งแรก

ในการเข้าใช้งานระบบ New GFMIS Thai ครั้งแรก สำหรับผู้ใช้งานที่ Login เข้าระบบด้วยรหัสผู้ใช้งาน (User Name) และรหัสผ่าน (Password) ระบบจะบังคับให้เปลี่ยนรหัสผ่านใหม่

2.1.1 หลังจาก Login เข้าระบบใหม่ครั้งแรก ระบบจะแสดงหน้าจอให้เปลี่ยนรหัสผ่านใหม่ ตามรูป ให้ คลิก ตกลง

|                          |   | (     New GFMİSThai     sะบบบริหารการเงินการคลิงกาครัฐแบบอิเล็กกรอนิกส์ใหม่ |                   |
|--------------------------|---|-----------------------------------------------------------------------------|-------------------|
| <b>OT</b> A030030000P302 | 8 | 🏭 กระทรวงการคลัง                                                            | 18/12/2563, 18:33 |
| MENU                     |   |                                                                             | = =               |
| ข้อมูดส่วนด้ว            |   |                                                                             |                   |
| U                        |   |                                                                             |                   |
|                          |   | กรุณาเปลี่ยน password ใช้งาน                                                |                   |
|                          |   | ดกลง                                                                        |                   |
|                          |   |                                                                             |                   |
|                          |   |                                                                             |                   |
|                          |   |                                                                             |                   |

2.1.2 ที่หน้าจอเปลี่ยนรหัสผ่าน กรอกรหัสผ่านเดิม และรหัสผ่านใหม่ จากนั้น คลิก บันทึก

| $\leftrightarrow$ $\rightarrow$ C $\triangleq$ | portal-dev.in.gfmis.go.th |                |                                 |                                      |                     | 아 ☆ 😕 🚳 🗄         |
|------------------------------------------------|---------------------------|----------------|---------------------------------|--------------------------------------|---------------------|-------------------|
|                                                |                           |                | ew <b>G</b><br>ບຮັหາຣຄາຣເຈັນດາສ | FMİSTh<br>รคลังภาครัฐแบบอิเล็กกรอนิก | ai<br>ส์ใหม่        |                   |
| <b>OT</b> A03003                               | 100000P302                |                |                                 | 💼 กระทรวงการคลัง                     | 듣 03003 กรมธนารักษ์ | 18/12/2563, 18:33 |
| MENI                                           | แก้ไขข้อมูลรหัสผ่าน       |                |                                 |                                      |                     | R1:ใช้งานได้      |
|                                                | 1.เปลี่ยนรหัสผ่าน         |                |                                 |                                      |                     |                   |
| ข้อมูลส่วนตัว                                  |                           | รหัสผ่านเดิม   | «                               | ระบุรหัสฝ่านเดิม 8 หลัก              | Ø                   |                   |
|                                                |                           | รหัสผ่านใหม่   | (                               | ระบุรหัสฝ่านใหม่ 8 หลัก              | Ø                   |                   |
| LOGOUT                                         |                           | ยืนยันรหัสผ่าน | «                               | ระบุรหัสฝานใหม่ 8 หลัก               | 8                   |                   |
|                                                |                           |                |                                 | บันทึก                               |                     |                   |

## คู่มือการเข้าใช้งานระบบ

(New GFMIS Thai)

2.1.3 ยืนยันการเปลี่ยนรหัสผ่าน คลิก บันทึก

| ครามสายเการที่ส่ง         เป็นการหารงการที่ส่ง         เป็นการหารงการที่ส่ง         เป็นการงการที่ส่ง         เป็นการงการการที่ส่ง         เป็นการงการการการการการการที่ส่ง         เป็นการงการการการการการที่ส่ง         เป็นการงการการการการการการการการการการการการการก                                                                                                    |                               |                                     |                                                              |                     |                   |  |  |  |  |
|----------------------------------------------------------------------------------------------------|-------------------------------|-------------------------------------|--------------------------------------------------------------|---------------------|-------------------|--|--|--|--|
| R1:ใช้งานได้<br>MENU<br>1.เปลี่ยนาหัสผ่าน                                                                                                    | OT A0300300000P302            | 8                                   | 🏥 กระทรวงการคลัง                                             | 듣 03003 กรมธนารักษ์ | 18/12/2563, 18:33 |  |  |  |  |
| <ul> <li>เม่มแสวมฝา</li> <li>เป็นเป็น</li> <li>เป็นแก่</li> <li>เป็นขึ้น</li> <li>เป็นขึ้น</li> <li>เป็น</li> <li>เป็น</li> <l< td=""><td>MENU<br/>Sayand Juli<br/>LOGOUT</td><td>นกีษรัญดาทัสสำน<br/>1.เปลี่ยนาทัสสำน</td><td>์<br/>คุณต้องการบันทึกข้อมูล ใช่<br/>หรือไม่ ?<br/>บันทีก ยาแลก</td><td>ୟ<br/>ତ<br/>ତ</td><td>คะ:ใช้งานได้</td></l<></ul> | MENU<br>Sayand Juli<br>LOGOUT | นกีษรัญดาทัสสำน<br>1.เปลี่ยนาทัสสำน | ์<br>คุณต้องการบันทึกข้อมูล ใช่<br>หรือไม่ ?<br>บันทีก ยาแลก | ୟ<br>ତ<br>ତ         | คะ:ใช้งานได้      |  |  |  |  |

2.1.4 ระบบจะ Logged Out ออกจากระบบโดยอัตโนมัติ ให้ทำการ Log in เข้าระบบใหม่

You have successfully logged out.

SO2 Identity Server | © 2020 Inc . All rights reserved

### 2.2 การเปลี่ยนรหัสผ่าน กรณีรหัสผู้ใช้งานหมดอายุ

ในการเข้าใช้งานระบบ New GFMIS Thai สำหรับผู้ใช้งานที่ Login เข้าระบบด้วยรหัสผู้ใช้งาน (User Name) และรหัสผ่าน (Password) ระบบจะบังคับให้เปลี่ยนรหัสผ่านใหม่ ตามนโยบายความปลอดภัย

2.2.1 หลังจาก Login เข้าระบบ กรณีรหัสผู้ใช้งานหมดอายุ ระบบจะแสดงหน้าจอให้เปลี่ยนรหัสผ่านใหม่ ตามรูป ให้คลิก ตกลง

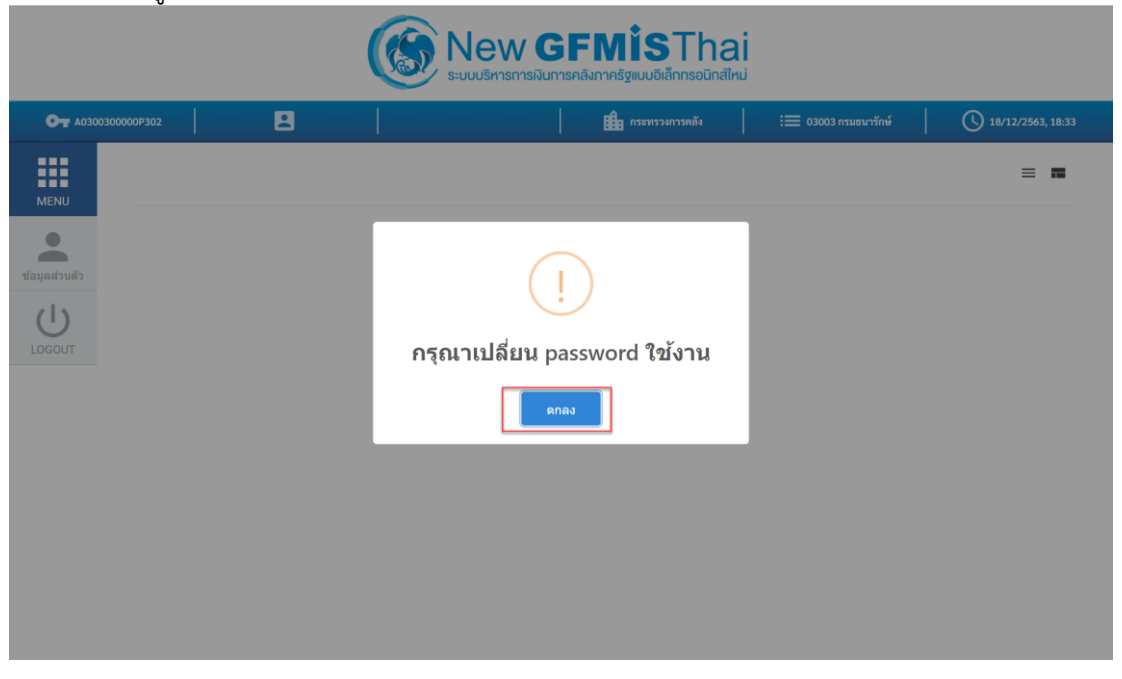

2.2.2 ที่หน้าจอเปลี่ยนรหัสผ่าน กรอกรหัสผ่านเดิม และรหัสผ่านใหม่ จากนั้น คลิก บันทึก

| GFMIS PORTAL    | × +                                     |                    |                                                  |                     | – 🗆 ×             |
|-----------------|-----------------------------------------|--------------------|--------------------------------------------------|---------------------|-------------------|
| ← → C 🔒         | portal-dev.in.gfmis.go.th               |                    |                                                  |                     | er 🚖 🐅 🊳 🗄        |
|                 |                                         |                    | GFMISTha<br>รมินการคลังภาครัฐแบบอิเล็กกรอนิกส์ให | <b>ม</b> ี<br>หม่   |                   |
| <b>OT</b> A0300 | 300000Р302                              |                    | 🏥 กระทรวงการคลัง                                 | 듣 03003 กรมธนารักษ์ | 18/12/2563, 18:33 |
| MENU            | <ul> <li>แก้ไขข้อมูกรหัสผ่าน</li> </ul> |                    |                                                  |                     | R1:ใช้งานได้      |
| ข้อมลส่วนตัว    | 1.เปลี่ยนรพัสผ่าน                       | รทัสผ่าบเดิม       | <u>ระบุรหัสฝุ่งนเดิม8ุหลัก</u>                   | 2                   |                   |
| U               |                                         | รทัสผ่านใหม่ ····· | ระบุรหัสฝอนใหม่ 8 หลัก<br>ระบุรหัสฝอนใหม่ 8 หลัก | 2                   |                   |
| 200001          |                                         |                    | บันทึก                                           |                     |                   |

## คู่มือการเข้าใช้งานระบบ

(New GFMIS Thai)

2.2.3 ยืนยันการเปลี่ยนรหัสผ่าน คลิก บันทึก

| OT A030030000P302 | 8                  | 👪 กระทรวงการคลัง                                                |                | 18/12/2563, 18:33 |  |  |  |  |  |
|-------------------|--------------------|-----------------------------------------------------------------|----------------|-------------------|--|--|--|--|--|
| MENU              | ก็ไขข้อมูลรหัสผ่าน |                                                                 |                | R1:ใช้งานได้      |  |  |  |  |  |
| LOGOUT            | บรหัสผ่าน          | ั่ง<br>คุณต้องการบันทึกข้อมูล ใช่<br>หรือไม่ ?<br>บิษท์ก บาเล็ก | 80<br>80<br>80 |                   |  |  |  |  |  |

2.2.4 ระบบจะ Logged Out ออกจากระบบโดยอัตโนมัติ ให้ทำการ Log in เข้าระบบใหม่

You have successfully logged out.

SO2 Identity Server | © 2020 Inc . All rights reserved

### 2.3 การเปลี่ยนรหัสผ่าน รหัสผู้ใช้งาน (User Name) (เมื่อต้องการเปลี่ยน)

2.3.1 หลังจาก Login เข้าระบบด้วยรหัสผู้ใช้งาน (User Name) และรหัสผ่าน (Password) แล้ว เลือก ข้อมูลส่วนตัว คลิกที่ แก้ไขข้อมูลรหัสผ่าน ตามรูป

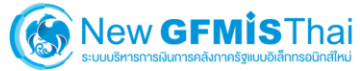

| OT A030030   | 00038001               |                       |                | 👫 กระทรวงการคลัง | 📄 เอง เป็น เป็น เป็น เป็น เป็น เป็น เป็น เป็น | 18/12/2563, 18:52 |
|--------------|------------------------|-----------------------|----------------|------------------|-----------------------------------------------|-------------------|
|              | 🏝 แก้ไซข้อมูล Employee | 🗢 แก้ไขข้อมูลรหัสผ่าน | ]              |                  |                                               | R1:ใช้งานได้      |
| MENU         | 1.เปลี่ยนรหัสผ่าน      |                       |                |                  |                                               |                   |
| ข้อมลส่วนตัว |                        |                       | รหัสผ่านเดิม   |                  | Ś                                             |                   |
|              |                        |                       | รหัสผ่านใหม่   |                  | 2                                             |                   |
| LOGOUT       |                        |                       | ยืนยันรหัสผ่าน |                  | Ø                                             |                   |
|              |                        |                       |                | บันทึก           |                                               |                   |

### 2.3.2 ที่หน้าจอเปลี่ยนรหัสผ่าน กรอกรหัสผ่านเดิม และรหัสผ่านใหม่ จากนั้น คลิก บันทึก

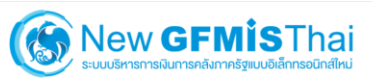

| <b>OT</b> A03 | 300300038001         | 8                     |                | 🏥 กระทรวงการคลัง           | 📔 03003 กรมธนารักษ์ | 18/12/2563, 18:52 |
|---------------|----------------------|-----------------------|----------------|----------------------------|---------------------|-------------------|
| MENU          | แก้ไขข้อมูล Employee | 🗢 แก้ไขข้อมูลรหัสผ่าน |                |                            |                     | R1:ใช้งานได้      |
|               | 1.เปลี่ยนรหัสผ่าน    |                       |                |                            |                     |                   |
| ข้อมูลส่วนตัว |                      |                       | รหัสผ่านเดิม   | <br>ระบุรหัสฝวนเดิม 8 หลัก | Ø                   |                   |
|               |                      |                       | รหัสผ่านใหม่   | <br>ระบุรหัสฝานใหม่ 8 หลัก | Ś                   |                   |
| LOGOUT        |                      |                       | ยืนยันรหัสผ่าน | <br>ระบุรหัสฝานใหม่ 8 หลัก | 8                   |                   |
|               |                      |                       |                | บันทึก                     |                     |                   |

## คู่มือการเข้าใช้งานระบบ

(New GFMIS Thai)

2.3.3 ยืนยันการเปลี่ยนรหัสผ่าน คลิก บันทึก

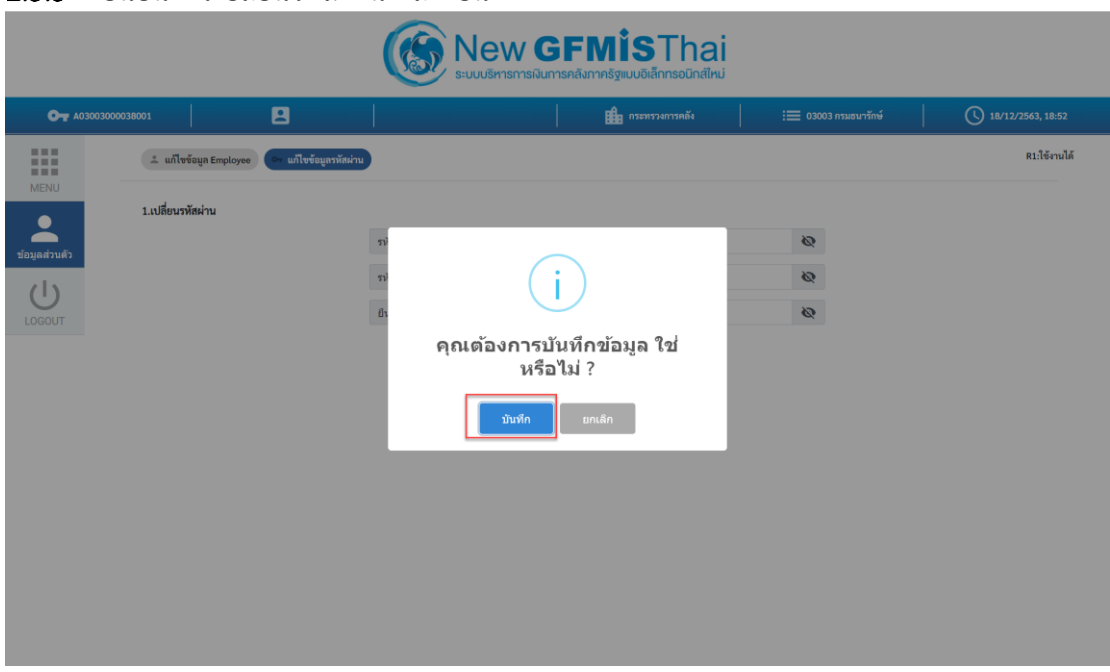

### 2.3.4 ระบบจะ Logged Out ออกจากระบบโดยอัตโนมัติ ให้ทำการ Log in เข้าระบบใหม่

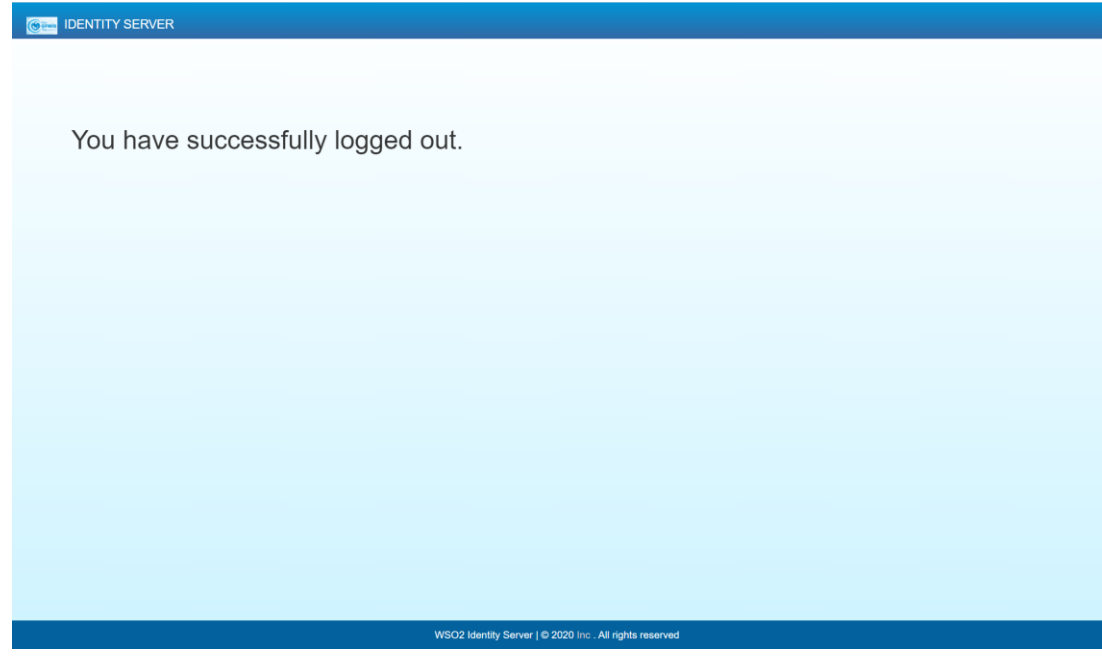

### 2.4 การเปลี่ยนรหัสผ่าน GFMIS Token Key

2.4.1 เชื่อมต่อ GFMIS Token Key เข้ากับเครื่องคอมพิวเตอร์ จากนั้นเปิดโปรแกรม

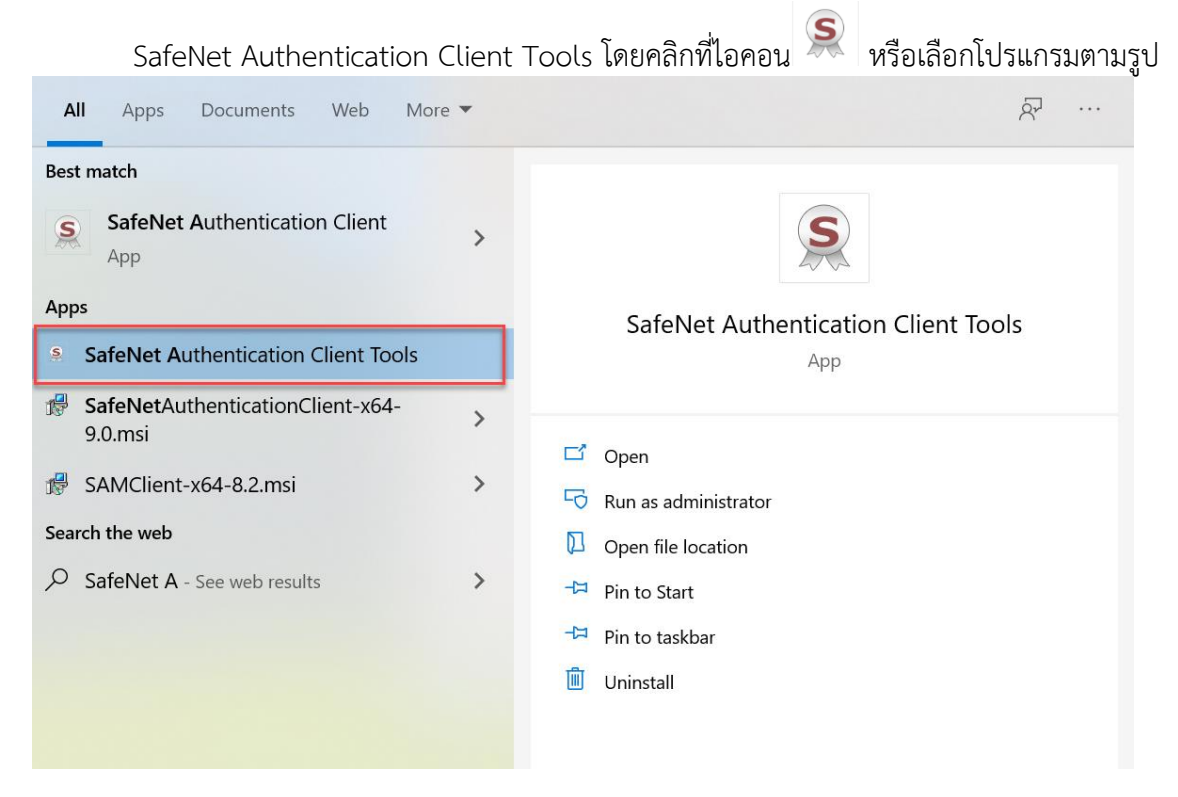

#### 2.4.2 จะปรากฏ dialog ดังรูป คลิกเลือก Change Token Password

| SafeNet Authentication Client Tools                                                                |           | - 🗆 X                                 |
|----------------------------------------------------------------------------------------------------|-----------|---------------------------------------|
| SafeNet                                                                                            |           | A A A A A A A A A A A A A A A A A A A |
| SafeNet Authenticati                                                                               | on Client | Ø 💁 1 ? 🚖                             |
|                                                                                                    |           |                                       |
| A01007000002002                                                                                    | 1         | Rename Token                          |
|                                                                                                    | ****      | Change Token Password                 |
|                                                                                                    | 1         | Unlock Token                          |
|                                                                                                    | $\otimes$ | Delete Token Content                  |
|                                                                                                    | Q         | View Token Info                       |
|                                                                                                    | <u> ا</u> | Disconnect SafeNet eToken Virtual     |
|                                                                                                    |           |                                       |
| A 2 15664UGS 51644<br>A 2 50\$66A55 4 6 4 01<br>7 2 2 6 0 5 4 6 4 01<br>8 5 7 4 5 7 4 5 5 4 6 4 01 |           | www.safenet-inc.com                   |

2.4.3 ที่หน้าจอเปลี่ยนรหัสผ่าน กรอกรหัสผ่านเดิม และรหัสผ่านใหม่ จากนั้น คลิก OK

| SafeNet Authenticat                                     | ion Client Tools                                                                                                    | 54 K 63 F 4 U 3 6<br>58 R 7 5 <b>T 6 8 Y 8</b><br>Y 6 G F A 5 6 4 <b>3</b> 2<br>5 5 4 6 E 6 <b>5 D \$</b> |                                  | 9<br>9<br>5<br>16413<br>6+ Q1 5 |
|---------------------------------------------------------|----------------------------------------------------------------------------------------------------|----------------------------------------------------------------------------------------------------|----------------------------------|---------------------------------|
| Saler                                                   | S Change Password: A0100700002002                                                                                                    | ×                                                                                                    | 1551 1 1 0 4<br>U 54 1 6 4 \ 0 9 |                                 |
| SafeNet A                                               | SafeNet SafeNet Authentication Client                                                                                                    | 6664UGS 5\164<br>555 606+001<br>H<br>                                                                     | 1?                               |                                 |
| A01007                                                  | Current Token Password: ระบุรหัสฝ่านเดิม 5 หลัก                                                                                                    |                                                                                                    |                                  |                                 |
|                                                         | New Token Password:       •••••• ระบุรหัสฝานใหม่ 5 หลัก         Confirm Password:       •••••• ระบุรหัสฝานใหม่ 5 หลัก         The new password must comply with the quality settings defined on the token.         A secure password has at least 8 characters, and contains upper-case letters, lower-case letters, lower-case letters (such as !, \$, #, %).         Current Language:       EN | 95%<br>etters,                                                                                            |                                  |                                 |
|                                                         | ок                                                                                                    | Cancel                                                                                                    |                                  |                                 |
| T<br>3 15<br>4 5D\$664<br>7 26D 5<br>7 26D 5<br>8 5F4 F | 541650516410<br>555-604+010516410<br>555-604+0105<br>54465010                                                                                                    | www.saf                                                                                                   | enet-inc.co                      | m                               |

## 2.4.4 ระบบจะแสดง dialog ผลการเปลี่ยนรหัสผ่านใหม่ ตามรูป

| SafeNet Authenticat | tion Client Tools                                                        |                                                                                                    | - 🗆 X                                  |
|---------------------|--------------------------------------------------------------------------|----------------------------------------------------------------------------------------------------|----------------------------------------|
| SafeN               | et.                                                                      | THE CONTRACT OF A CONTRACT OF A CONTRACT OF | 03010011111110000000000000000000000000 |
|                     | S Change Password: A01007000002002                                       | 3                                                                                                    | × Usala cerezass                       |
| SafeNet A           | SafeNet SafeNet Authentication C                                         | lient                                                                                                    | 1? 🔒                                   |
| <b>A01007</b>       | Current Token Password:                                                  |                                                                                                    |                                        |
|                     | New Token Password: Change Password: A010070000                          | 002002 ×                                                                                                    |                                        |
|                     | The new password must comply w                                           | ccessfully. 100                                                                                                    | 3%                                     |
|                     | A secure password has at least 8 c<br>numerals, and special characters ( | OK S.                                                                                                    |                                        |
|                     | Current Language: EN                                                     |                                                                                                    |                                        |
|                     |                                                                          | OK Cancel                                                                                                    |                                        |

### 3. การเปลี่ยนแปลงข้อมูล User Profile

ข้อมูล User Profile เป็นข้อมูลส่วนบุคคลของผู้ที่ได้รับสิทธิในการใช้งานระบบ New GFMIS Thai ประกอบด้วยข้อมูลส่วนตัว ชื่อ นามสกุล วันเดือน ปี เกิด ที่อยู่ โทรศัพท์ และข้อมูลสังกัดหน่วยงาน ตำแหน่งงาน ของผู้ที่ได้รับ Token Key หรือรหัสผู้ใช้งาน (User Name/Password) โดยการเปลี่ยนแปลงข้อมูล User Profile มีขั้นตอนการทำงานตามรูป

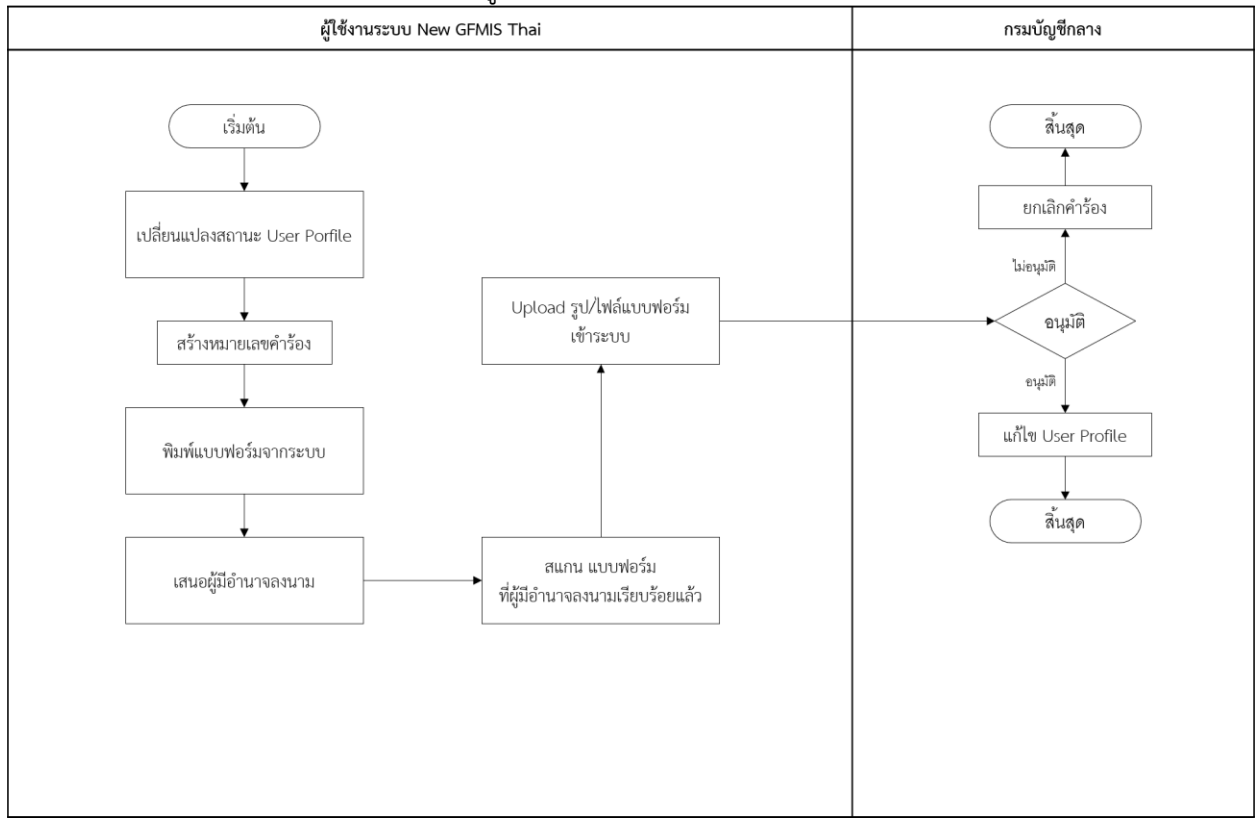

### 3.1 การเปลี่ยนข้อมูล User Profile (ข้อมูลส่วนตัว และสังกัดหน่วยงาน)

3.1.1 เข้าระบบ New GFMIS Thai เลือกเมนู ข้อมูลส่วนตัว แก้ไขข้อมูล Employee ตามรูป

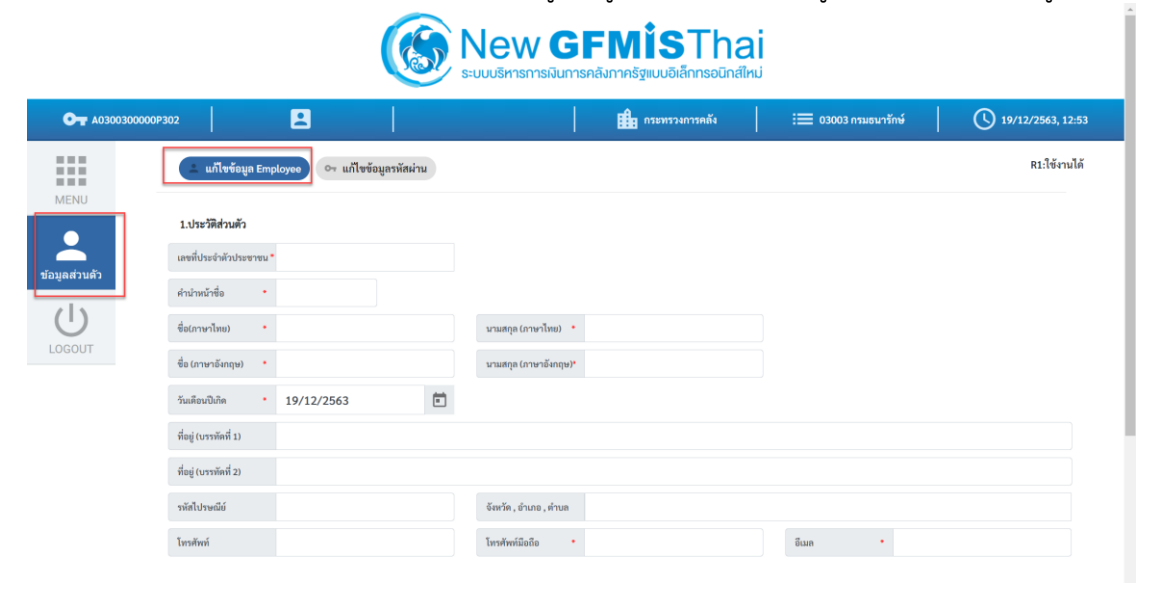

3.1.2 กรอกข้อมูลประวัติส่วนตัว ชื่อ นามสกุล ที่อยู่ เบอร์โทรศัพท์ อีเมล ตัวอย่างตามรูป

| 1.ประวัติส่วนตัว       |                        |                        |                             |       |       |   |                 |
|------------------------|------------------------|------------------------|-----------------------------|-------|-------|---|-----------------|
| เลขที่ประจำตัวประชาชน* | 1234567890123          |                        |                             |       |       |   |                 |
| คำนำหน้าชื่อ *         | นาย                    |                        |                             |       |       |   |                 |
| ชื่อ(ภาษาไทย) *        | ขยัน                   | นามสกุล (ภาษาไทย)      | • ซื่อสัตย์                 |       |       |   |                 |
| ชื่อ (ภาษาอังกฤษ) *    | Kayan                  | นามสกุล (ภาษาอังกฤษ    | * Sersud                    |       |       |   |                 |
| วันเดือนปีเกิด •       | 19/12/2535             |                        |                             |       |       |   |                 |
| ที่อยู่ (บรรทัคที่ 1)  | 23 ซอยอารีย์สัมพันธ์ 8 |                        |                             |       |       |   |                 |
| ที่อยู่ (บรรทัคที่ 2)  |                        |                        |                             |       |       |   |                 |
| รหัสไปรษณีย์           | 10400                  | จังหวัด , อำเภอ , ตำบล | กรุงเทพมหานคร เขตพญาไท แขวง | งสามเ | สนใน  |   |                 |
| โทรศัพท์               | 02123456               | โทรศัพท์มือถือ         | 0811234567                  |       | อีเมล | • | kayan@cgd.go.th |

3.1.3 กรอกข้อมูล ตำแหน่ง / สถานที่ทำงาน ตัวอย่างตามรูป จากนั้นคลิก บันทึก

| 2.ตำแหน่ง / สถานที      | ที่ทำงาน             |                       |                        |              |       |  |        |
|-------------------------|----------------------|-----------------------|------------------------|--------------|-------|--|--------|
| ตำแหน่ง                 | เจ้าหน้าที่บัญ       | ซี                    | ระดับ                  | พนักงานปฏิบั | ติการ |  |        |
| กระพรวง                 | •                    | 03 : กระทรวงการคลัง   |                        | •            |       |  |        |
| ส่วนราชการ (กรมหรือเ    | ทียบเท่า) •          | 03003 : กรมธนารักษ์   |                        | •            |       |  |        |
| หน่วยงาน                | •                    | 0300300030 : สำนักงา  | นธนารักษ์พื้นที่ชลบุรี | *            |       |  |        |
| หน่วยงานสังกัด (สำนัก,  | /กอง หรือ เทียบเท่า) | 0300300030 : สำนักงา  | นธนารักษ์พื้นที่ชลบุรี | *            |       |  |        |
| ที่อยู่สถานที่ทำงาน (บร | รทัดที่ 1)           |                       |                        |              |       |  |        |
| รทัสไปรษณีย์            |                      |                       | จังหวัด , อำเภอ , ดำบล |              |       |  |        |
| โทรศัพท์                |                      |                       | โทรสาร                 |              |       |  |        |
| ผู้ที่แก้ไขล่าสุด :     |                      | วันที่แก้ไขล่าสุด :   |                        |              |       |  | บันทึก |
| ผู้อนุมัติล่าสุด :      |                      | วันที่อนุมัติล่าสุด : |                        |              |       |  |        |

### 3.1.4 ยืนยันการเปลี่ยนแปลงข้อมูล คลิก บันทึก ตามรูป

|  | ชื่อ (ภาษาอังกฤษ) * Kayan                        | นามสกุล (ภาษาอังกกุษ)* Sersud                             |  |  |  |  |  |
|--|--------------------------------------------------|-----------------------------------------------------------|--|--|--|--|--|
|  | วันเดือนปีเกิด • 19/12/2535                      | 1                                                         |  |  |  |  |  |
|  | ที่อยู่ (บรรทัดที่ 1) 23 ซอยอารีย์สัมพันธ์ 8     |                                                           |  |  |  |  |  |
|  | ที่อยู่ (บารทัดที่ 2)                            |                                                           |  |  |  |  |  |
|  | รพัดไปรษณีย์ 10400                               | จังหรืด, อำเภอ, ดำเภด กรุงเทพมหานคร เขตพญาไท แขวงสามเสนใน |  |  |  |  |  |
|  | ໂທງອັນນ໌ 02123456                                | turz tarz e on tanarza                                    |  |  |  |  |  |
|  | 2.ตำแหน่ง / สถานที่ทำงาน                         |                                                           |  |  |  |  |  |
|  | ตำแหน่ง เจ้าหน้าที่บัญชี                         |                                                           |  |  |  |  |  |
|  | • 03 : ns                                        | คณต้องการบันทึกข้อมูล ใช่                                 |  |  |  |  |  |
|  | ส่วนราชการ (กรมหรือเพียบเท่า) • 03003            | หรือไม่ ?                                                 |  |  |  |  |  |
|  | ากว่องาน • 030031                                |                                                           |  |  |  |  |  |
|  | หน่วยงานดังกัด (สำนัก/กอง หรือ เทียบเท่า) 030031 | บันทึก ยกเลิก                                             |  |  |  |  |  |
|  | ที่อยู่สถานที่ทำงาน (บรรทัดที่ 1)                |                                                           |  |  |  |  |  |
|  | าหัดไปรษณีย์                                     | จังหรัด , อำเภอ , ท่านค                                   |  |  |  |  |  |
|  | โทรศักท์                                         | โหรสาร                                                    |  |  |  |  |  |
|  | ผู้ที่แก้ไขล่าสุด : วันที่แก้ไข                  | dinges Studio                                             |  |  |  |  |  |
|  |                                                  |                                                           |  |  |  |  |  |

### 3.2 การพิมพ์แบบฟอร์มลงทะเบียนผู้ใช้งานระบบ New GFMIS Thai จากระบบ

 3.2.1 ที่เมนูข้อมูลส่วนตัว แก้ไขข้อมูล Employee จะแสดงรายการ หมายเลขคำร้องขอเปลี่ยนแปลง User Profile ตามรูป คลิกพิมพ์แบบฟอร์ม ตามรูป

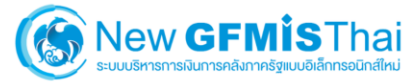

| OT A0300300000P3 | 02                      |                                |                        | 🏥 กระทรวงการคลัง               | := 03003 กรมธนารักษ์  | () 19/12/2563, 12:53 |
|------------------|-------------------------|--------------------------------|------------------------|--------------------------------|-----------------------|----------------------|
| MENU             | 🔔 แก้ไขข้อมูล Emp       | ployee 🖙 แก้ไขข้อมูลรหัสผ่าน   |                        |                                |                       | R1:ใช้งานได้         |
| •                | เลขที่รายงาน สถ         | ถานะ วันพี่แก้ไข ผู้แก้ไข      | พิมพ์ฟอร์เ             | เ ไฟล์แบบฟอร์ม                 | ไฟล์แบบเอกสาร         |                      |
| ข้อมูลส่วนดัว    | 63001381 N              | IEW Dec 19, 2020 A0300300000P3 | 02 📑 พิมพ์พ่           | อร์ม 🏲 แบบแบบฟอร์ม             | 🕕 🕨 แบบเอกสารเพิ่มเติ |                      |
| Ċ                | 1.ประวัติส่วนตัว        |                                |                        |                                |                       |                      |
| LOGOUT           | เลขที่ประจำคัวประชาชน * | 1234567890123                  |                        |                                |                       |                      |
|                  | คำนำหน้าชื่อ •          | นาย                            |                        |                                |                       |                      |
|                  | ชื่อ(ภาษาไทย) •         | ขยัน                           | นามสกุล (ภาษาไทย) 🔹    | ซื่อสัตย์                      |                       |                      |
|                  | ชื่อ (ภาษาอังกฤษ) 🔹     | Kayan                          | นามสกุล (ภาษาอังกฤษ)*  | Sersud                         |                       |                      |
|                  | วันเดือนปีเกิด •        | 19/12/2535                     |                        |                                |                       |                      |
|                  | ที่อยู่ (บรรทัดที่ 1)   | 23 ซอยอารีย์สัมพันธ์ 8         |                        |                                |                       |                      |
|                  | ที่อยู่ (บรรทัดที่ 2)   |                                |                        |                                |                       |                      |
|                  | รทัสไปรษณีย์            | 10400                          | จังหวัด , อำเภอ , ดำบล | กรุงเทพมหานคร เขตพญาไท สามเสน่ | ใน                    |                      |
|                  | โทรศัพท์                | 02123456                       | โทรศัพท์มือถือ         | 0811234567                     | อีเมล * kayan⊚cgd     | .go.th               |

### 3.2.2 พิมพ์แบบฟอร์ม PDF ไฟล์ ที่ได้จากระบบ เสนอให้ผู้มีอำนาจลงนาม ตามรูป

| แบบลงทะเบียนผู้ใช้งาา                                             | ມ ຈະບບ New GFMIS Thai                                                                                                    |
|-------------------------------------------------------------------|----------------------------------------------------------------------------------------------------|
| รพัสหน่วยเปิกจ่าย 0300300030 ชื่อ                                 | หน่วยเปิกจ่าย สำนักงานขนาวักษ์พื้นที่ขอบูรี                                                                                                    |
| รายละเอียดผู้ใช้งาน ระบบ New GFMIS '                              | Thai เลขที่คำร้อง: 63001381                                                                                                    |
| 1. ประวัติส่วนตัว แจ้งเปลี่ยนผู้ใช้งาน                            | นามสกุด                                                                                                    |
| คำนำหน้าชื่อ นาย                                                  |                                                                                                    |
| ชื่อ - นามสรุด (ภาษาไทย) ชยัน ชื่อภัคย์                           |                                                                                                    |
| ชื่อ - นามสกุล (ภาษาอังกฤษ) Kayan Sersud                          |                                                                                                    |
| วันเดือนปี ( พ.ศ. ) เกิด 19 ธันวาคม 2535 เส                       | ขบัตรประจำด้วประชาชน 1234567890123                                                                                                    |
| ที่อยู่ปัจจุบัน เลขที่ 23 ขอยการีอ์สังกันธ์ 8                     |                                                                                                    |
| #520 / 925 L**                                                    | en / สำบล สามเสนใน                                                                                                    |
| ອ້າມາອ / ເຫສ ເຫສາຊຸກໃຫ                                            | ระวัด กระเทพแกรมคร                                                                                                    |
| รพัฒนรษณีขั 10400 โท                                              | าศัพท์ 02123456                                                                                                    |
| โพรศักร์มือถือ 0811234567 Er                                      | nall Address kavangced eo.th                                                                                                    |
| 2. ด้าแหน่ง / สถานที่ทำงาน                                        |                                                                                                    |
| ตำแหน่ง เจ้าหน้าที่นั่นที่ พ                                      | สัน หน้างรานปกิบัติการ                                                                                                    |
| หน่วยงานสังกัด (สำนัก / กอง หรือเพียบเท่า) 0300300030             | สำนักงานขนาวักษ์พื้นที่ขอบวิ                                                                                                    |
| ด่วมราชการ กรมสนารักษ์                                            | เกิดสายเรื่อง เป็นการแก่เรื่อง                                                                                                    |
| ที่อยู่สถานที่ทำงาน เลขที่                                        |                                                                                                    |
| ส่วนขอ ส่วนขอ                                                     | Świe                                                                                                    |
| รพัสไปรษณีที่ โทรศัสตร์                                           | Insess                                                                                                    |
|                                                                   |                                                                                                    |
|                                                                   | สามารถการสามารถสามารถสามารถสามารถสามารถสาม                                                                                                    |
|                                                                   | The Part of the Part of the Pa |
| aruna                                                             | briva                                                                                                    |
| gitternu satutu New GEMIS. Trail                                  | 2010                                                                                                    |
| สามหน่ง เข้าหน้าที่ได้แก่                                         | สำนหนัง                                                                                                    |
| Bull 1                                                            | รันสี                                                                                                    |
| ** หากสำเมานี้ครข้าราชการไม่มีเสขบัครประจำศัรประชาชน<br>********* | หมายเหตุ : พัวหน้าส่วนราชการหมายถึง พัวหน้าส่วนราชการที่เป็ดเงิน<br>ถึงสามาโขที่สวนมาที่จ.จะไปรัสสร้อ                                                                                                    |
|                                                                   |                                                                                                    |
| สำหรับเจ้าหน้าที่กระบัญชีกลาง                                     | สามรับเจ้าหน้าที่ขอเบียน                                                                                                    |
| ได้ความสอบพวามถูกค่องแล้ว                                         | ด้าเนินการเรียบรอยแล้ว                                                                                                    |
| User lass                                                         |                                                                                                    |
| User (D : A0300300009302                                          |                                                                                                    |
| ประมาท Authentication : 🔲 ซู่ยันฝึก 🗌 ซู่ยันมีที                  |                                                                                                    |
| arta                                                              | อเชีย                                                                                                    |
| พังคมาสวนราชการ                                                   |                                                                                                    |
|                                                                   | 54 / /                                                                                                    |
| PMP annes / annes / annes                                         | THE ADDRESS FOR THE PARTY AND                                                                                                    |

SREQUESTIOB\_SU\_pdf ^ \_\_\_\_\_ คลิก เปิดไฟล์เบ่นที่ก็ไฟล์ลงเครื่องคอมพิจเตอร์/

Show all X

### 3.3 การ Upload ไฟล์แบบฟอร์มลงทะเบียนผู้ใช้งานระบบ New GFMIS Thai เข้าระบบ

3.3.1 นำแบบฟอร์มลงทะเบียนผู้ใช้งาน ระบบ New GFMIS Thai ที่ได้เซ็นรับรองจากหัวหน้างานแล้ว Scan บันทึกเป็นไฟล์รูปภาพ หรือ PDF ไฟล์ จากนั้น เข้าระบบที่เมนูข้อมูลส่วนตัว แก้ไขข้อมูล Employee รายการหมายเลขคำร้อง คลิก แนบแบบฟอร์ม ตามรูป

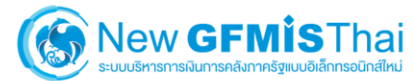

| OT A0300300000P3 | 02                      |                                |                        | 🔒 กระทรวงการคลัง             | : 03003 กรมธนารักษ์ | () 19/12/2563, 12:53 |
|------------------|-------------------------|--------------------------------|------------------------|------------------------------|---------------------|----------------------|
| MENU             | แก้ไขข้อมูล Emp         | ployee 🖙 แก้ไขข้อมูลรหัสผ่าน   |                        |                              |                     | R1:ใช้งานได้         |
| •                | เลขที่รายงาน สถ         | ถานะ วันที่แก้ไข ผู้แก้ไข      | พิมพ์ฟอร์ม             | เ ไฟล์แบบฟอร์ม               | ไฟล์แนบเอกสา        |                      |
| ข้อมูลส่วนดัว    | 63001381 N              | IEW Dec 19, 2020 A0300300000P3 | 802 📑 พิมพ์ฟ           | อร์ม 🏲 แบบแบบพ่อร์ม          | 🛈 🗲 แบบเอกสารเพื    | โมเดิม               |
| Ċ                | 1.ประวัติส่วนตัว        |                                |                        |                              |                     |                      |
| LOGOUT           | เลขที่ประจำตัวประชาชน * | 1234567890123                  |                        |                              |                     |                      |
|                  | คำนำหน้าชื่อ •          | นาย                            |                        |                              |                     |                      |
|                  | ชื่อ(ภาษาไทย) •         | ขยัน                           | นามสกุล (ภาษาไทย) 🔺    | ซื่อสัตย์                    |                     |                      |
|                  | ชื่อ (ภาษาอังกฤษ) 🔹     | Kayan                          | นามสกุล (ภาษาอังกฤษ)*  | Sersud                       |                     |                      |
|                  | วันเดือนปีเกิด •        | 19/12/2535                     |                        |                              |                     |                      |
|                  | ที่อยู่ (บรรทัดที่ 1)   | 23 ซอยอารีย์สัมพันธ์ 8         |                        |                              |                     |                      |
|                  | ที่อยู่ (บรรทัดที่ 2)   |                                |                        |                              |                     |                      |
|                  | รพัสไปรษณีย์            | 10400                          | จังหวัด , อำเภอ , ดำบล | กรุงเทพมหานคร เขตพญาไท สามเส | นใน                 |                      |
|                  | โทรศัพท์                | 02123456                       | โทรศัพท์มือถือ         | 0811234567                   | จีเมล kayan⊚        | cgd.go.th            |

### 3.3.2 เลือกไฟล์แบบฟอร์มที่ต้องการแนบ คลิก Open

| 🧿 Open                                  |                  |                                               |                    |       |                |      |        | $\times$ |
|-----------------------------------------|------------------|-----------------------------------------------|--------------------|-------|----------------|------|--------|----------|
| $\leftarrow \rightarrow \cdot \uparrow$ | > This PC > D    | ownloads                                      | ~                  | Ü     | Search Downloa | ads  |        | Q        |
| Organize - Ne                           | ew folder        |                                               |                    |       |                | -    |        | ?        |
| 🧊 3D Objects                            |                  | ^ Name                                        | Date modified      | Туре  |                | Size |        | ^        |
| 🔜 Desktop                               |                  | ✓ Today (1)                                   |                    |       |                |      |        | -        |
| 🗎 Documents                             |                  | 📀 แบบลงหะเบียนผู้ใช้งาน ระบบ New GFMIS_Signed | 12/19/2020 1:37 PM | Chron | ne HTML Docu   |      | 124 KB |          |
| 🖊 Downloads                             |                  | <ul> <li>Yesterday (1)</li> </ul>             |                    |       |                |      |        | _        |
| Music                                   |                  | ·                                             |                    |       |                |      |        | ~        |
|                                         | File name: แบบลง | ทะเบียนผู้ใช้งาน ระบบ New GFMIS_Signed        |                    | ~     | PDF File       |      |        | ~        |
|                                         |                  |                                               |                    |       | Open           |      | Cancel |          |

### กรณีมีเอกสารเพิ่มเติม คลิกแนบเอกสารเพิ่มเติม ตามรูป

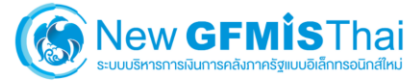

| OT A03003000  | 000P302   | E               | 3             |                | 📫            | กระทรวงการคลัง | i <b>=</b> 030 | 003 กรมธนารักษ์ | 19/12/2563, 12:53 |
|---------------|-----------|-----------------|---------------|----------------|--------------|----------------|----------------|-----------------|-------------------|
|               | 🔔 แก้ไข   | ร้อมูล Employee | 🗘 ดา แก้ไขข้อ | มูลรหัสผ่าน    |              |                |                |                 | R1:ใช้งานได้      |
| MENO          | เลยที่ราย | งาน สถานะ       | วันที่แก้ไข   | ผู้แก้ไข       | พิมพ์ฟอร์ม   | ไฟล์แบบฟอร์ม   |                | ไฟล์แบบเอกสา    | s                 |
| ข้อมูลส่วนดัว | 63001     | 881 NEW         | Dec 19, 2020  | A030030000P302 | 🖶 พิมพ์ฟอร์ม | ▶ แบบแบบฟอร์ม  | U              | 🕨 ແນນເອກສາງເຈົ  | กิ่มเติม          |

3.3.3 จากนั้น คลิก บันทึก ระบบจะส่งข้อมูลให้กับเจ้าหน้าที่ส่วนกลางอนุมัติเปลี่ยนแปลงข้อมูล User Profile อีกครั้งหนึ่ง ตามรูป

| ชื่อ (ภาษาอังกฤษ)        | • Kayan                     | นามสกุล (ภาษาอังก     | nw)* Sersud            |                        |
|--------------------------|-----------------------------|-----------------------|------------------------|------------------------|
| วันเดือนปีเกิด           | • 19/12/2535                |                       |                        |                        |
| ที่อยู่ (บรรทัดที่ 1)    | 23 ซอยอารีย์สัมพันธ์ 8      |                       |                        |                        |
| ที่อยู่ (บรรทัดที่ 2)    |                             |                       |                        |                        |
| รพัสไปรษณีย์             | 10400                       | จังหวัด , ถำเภอ , คำ  | กรุงเทพมหานคร เขตพญาไท | า แขวงสามเสนใน         |
| โทรศัพท์                 | 02123456                    | Territoria            | 0011024577             | ອັໝາ * kayan@cgd.go.th |
| 2.ด้ำแหน่ง / สถานที่     | ท่างาน                      | (                     | i                      |                        |
| พำแหน่ง                  | เจ้าหน้าที่บัญชี            |                       |                        |                        |
| กระทรวง                  | • 03 : ns                   | คณต้องกา              | รบันทึกข้อมล ใช่       |                        |
| ส่วนราชการ (กรมหรือเ     | ที่ยนเพ่า) • 03003          | ห                     | รือไม่ ?               |                        |
| หน่วยงาน                 | • 030030                    |                       |                        |                        |
| หน่วยงานสังกัด (สำนัก)   | (กอง หรือ เพียบเท่า) 03003( | 2 มันทึก              | ยกเลิก                 |                        |
| พื่อมู่สถานที่ห่างาน (บร | รทัดที่ 1)                  |                       |                        |                        |
| รหัสไปรษณีย์             |                             | จังหวัด , อำเภอ , ทำ  | นก                     |                        |
| โทรศัพท์                 |                             | โทรตาร                |                        |                        |
| ผู้ที่แก้ไขล่าสุด :      |                             | วันที่แก้ไขต่าสุด :   |                        | า มีมหั                |
| ผู้อนุมัติล่าสุด :       |                             | วันที่อนุมัติล่าสุด : |                        |                        |